# MyLLP

## **User Manual**

#### **Table of Contents**

| WI | ELCC | DME              | 3 |
|----|------|------------------|---|
|    | 1.1  | About MyLLP      | 3 |
| 1  | Ge   | tting Started    | 4 |
| 2  | An   | nual Declaration | 5 |

### WELCOME

Welcome to the MyLLP User Manual for Annual Declaration. This Manual is designed to assist the users navigate through system and make use of all the functions available. This Manual will give step-by-step instruction on using the Annual Declaration Module.

#### 1.1 About MyLLP

MyLLP system is an online application provided by SSM for the registration of Limited Liability Partnership (LLP), which is regulated under the Limited Liability Partnerships Act 2012. LLP is an alternative business vehicle offering a hybrid of characteristics between a conventional partnership and a company.

The MyLLP system can be accessed via SSM4U Portal or http://myllp.ssm4u.com.my/.

The services offered under the MyLLP system include:

- User Registration
- Name Reservation Application
- Registration
- Change of Particular
- Annual Declaration
- Application of Change of Name
- Application for Extension of Time
- Application for Voluntary Winding Up, Registration of Documents Related to Winding up By the Court and Registration of Documents Related to Liquidation or Dissolution of Foreign LLP
- Rectification
- Court Order

## **1 Getting Started**

- Open an Internet browser and navigate to the URL of <u>http://myllp.ssm4u.com.my/</u>
- 2. Click on the SIGN IN button.

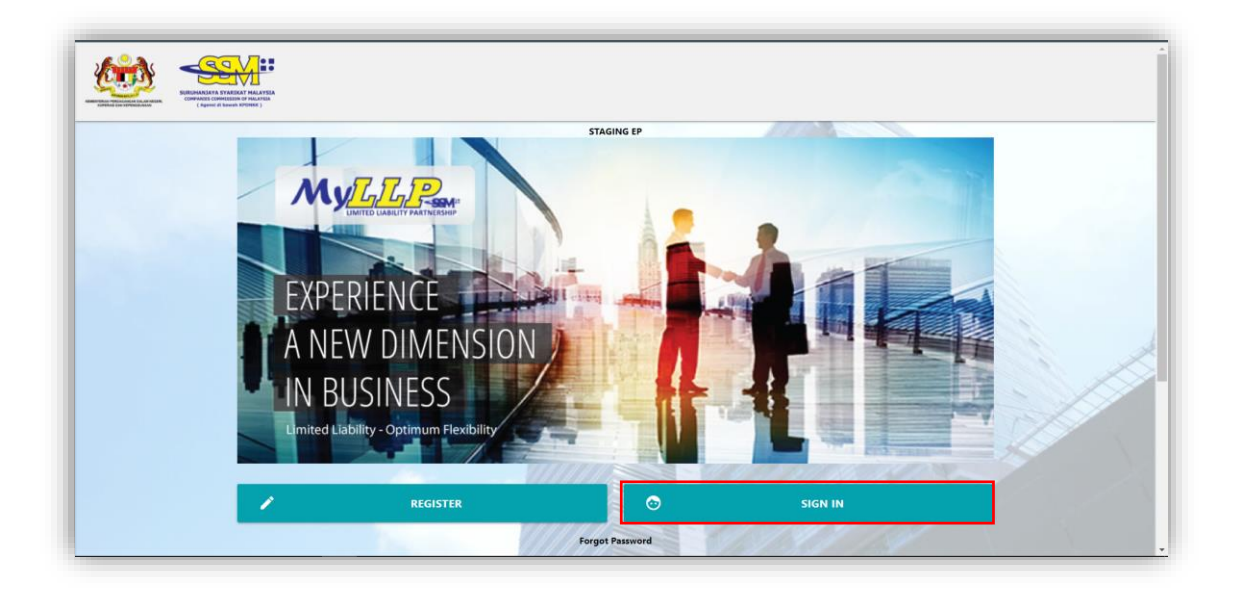

3. Enter User Email address and Password.

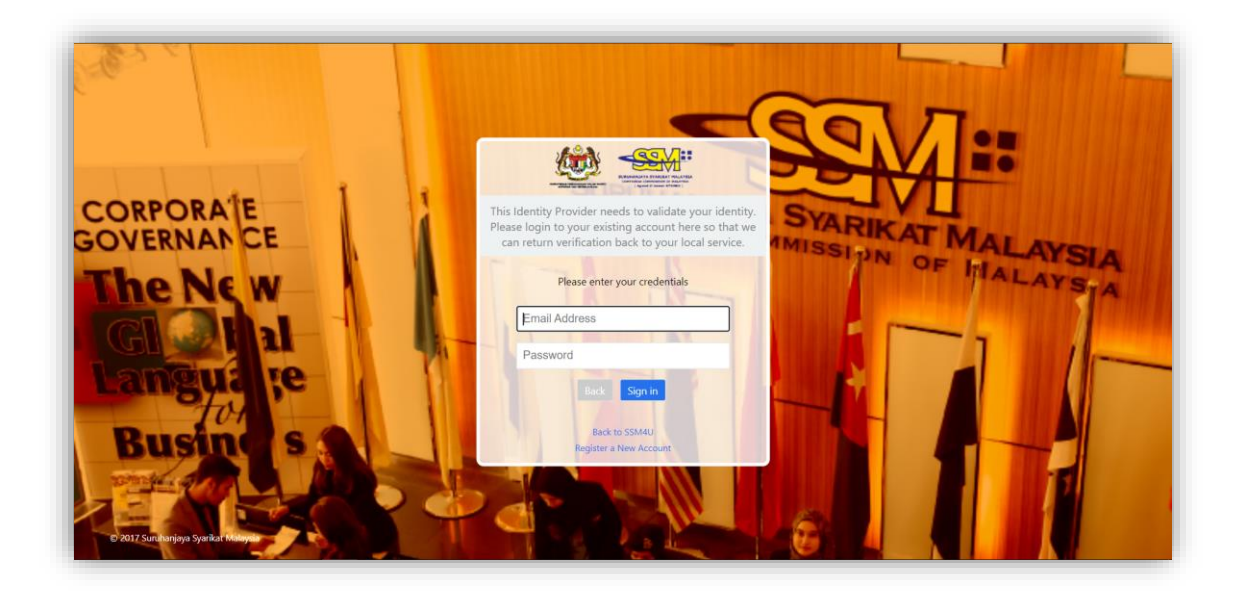

4. Then Click on Sign-in button to enter the system.

## **2** Annual Declaration

1. Click on **Submit Annual Declaration** under the **Post Registration** Tab.

|                                          |                                                              | the President             | Jaco M              |                   |
|------------------------------------------|--------------------------------------------------------------|---------------------------|---------------------|-------------------|
| Dashboard Starting a LLP * Post Regist   | ration  Winding Up  User Management  My Submission           |                           |                     | (R) OON HOCK CHYE |
| Change of Particular                     | Extension of Time                                            | Annual Declaration        | Court Order         |                   |
| Change of Particular                     | Annual Declaration                                           | Submit Annual Declaration | General Court Order |                   |
| Notice of Cessation (Partner)            | Change of Particular                                         |                           |                     |                   |
| Notice of Cessation (Compliance Officer) | Carrying Business with Less Than Minimum Partner             |                           |                     |                   |
| Replacement of Compliance Officer        | Place Keep Accounting Record Other Than Registration Address |                           |                     |                   |
|                                          | Winding Up                                                   |                           |                     |                   |

2. The List of LLP for Annual Declaration submissions will be displayed.

| List of LLP for Annual D<br>Show 10 entries | Declaration submissions        |    |                  |    |               |    | Search:            |    |         |    |
|---------------------------------------------|--------------------------------|----|------------------|----|---------------|----|--------------------|----|---------|----|
| En                                          |                                | T. | Entity Type      | ŤĻ | Entity Status | †1 | Current Fye Date 0 | ţ↓ | Action  | ţ1 |
| 201304000573<br>(LLP0000624-LGN)            | MY.NG PLT                      |    | LOCAL REGISTRATI | ON | EXISTING      |    | 17                 |    | Proceed |    |
| 201304001420<br>(LLP0001409-LGN)            | E DIMENSION<br>CONSULTANCY PLT |    | LOCAL REGISTRATI | ОИ | EXISTING      |    | 17                 |    | Proceed |    |

| List of LLP for Annual D         | eclaration submissions    |                    |                                  |                                                                                                    |
|----------------------------------|---------------------------|--------------------|----------------------------------|----------------------------------------------------------------------------------------------------|
| Show 10 entries                  |                           |                    |                                  | Search                                                                                                    |
| Entity R                         | itity N                   | / Туре             | Entity Status                    | 1) Current Fye Date 0 1) Action 1)                                                                                                    |
| 201804003916<br>(LLP001          | MASSISCO BBQ MEAT         | LOCAL REGISTRATION | For Local LLP<br>For Foreign LLP | : The date must be consistent with the date of Balance Sheet and Profit & Loss Accounts are made u<br>P : The date refers to the LLP's registration anniversary date |
| 201804003960<br>(LLP0018342-LGN) | CHAMPIONS BBQ MEAT<br>PLT | LOCAL REGISTRATION | EXISTING                         | Proceed                                                                                                    |
|                                  |                           |                    |                                  |                                                                                                    |

3. List will be empty if user is not a Compliance Officer.

| List of Pending I | tems       |             |           |             |           |        |
|-------------------|------------|-------------|-----------|-------------|-----------|--------|
| Ref No.           | Entity No. | Entity Name | Create by | Create Date | AD Status | Action |
| showing 0 to 0 o  | fO         |             |           |             |           |        |

 Select the respective LLP for submission. Key in Current Financial Year End (FYE) date and click Proceed button.

| Entity Reg No.                   | †1 | Entity Name | ţ | Entity Type | ţ       | Entity Status | ţ, | Current Fye Date 0 | ţ, | Action  | ţ1 |
|----------------------------------|----|-------------|---|-------------|---------|---------------|----|--------------------|----|---------|----|
| 201304000573<br>(LLP0000624-LGN) |    | MY.NG PLT   |   | LOCAL REGIS | TRATION | EXISTING      |    | 31/05/2022         |    | Proceed |    |
|                                  |    |             |   |             |         |               |    | 17                 |    |         |    |

#### **REFERENCE NOTE:**

Section 68(2) LLPA 2012 – Annual Declaration shall be lodged annually within 90 days from the FYE of the LLP.

Section 68(3) LLPA2012 – First Annual Declaration shall be lodged not later than 18 months from the date of the registration of the LLP.

Practice Note 1/2016 - Requirements Relating To The Lodgement Of Annual Declaration By A Limited Liability Partnership

(https://www.ssm.com.my/Pages/Legal\_Framework/Document/2. PN%20No .1-2016.pdf)

#### IMPORTANT iTool

**Local LLP**: The date for current FYE must be consistent with the date of Balance Sheet and Profit & Loss are made up.

**Foreign LLP**: The date refers to the LLP's registration anniversary date.

| List of LLP for Annual Declaration submissions<br>Show 10 entries | Search:                                                                                                    |
|-------------------------------------------------------------------|----------------------------------------------------------------------------------------------------|
| Entity Reg No. Entity Name Entity Type                            | Entity Status                                                                                                    |
| LOCAL REGISTRATION                                                | For Local LLP : The date must be consistent with the date of Balance Sheet and Profit & Loss Accounts are made up<br>For Foreign LLP : The date refers to the LLP's registration anniversary date |
|                                                                   | EXISTING Proceed                                                                                                    |

5. Selected LLP information will be displayed.

| LLP Registration Information                             |                                                                                               |                                                                                                  |  |
|----------------------------------------------------------|-----------------------------------------------------------------------------------------------|--------------------------------------------------------------------------------------------------|--|
| Entity Name PLT Entity Status EXISTING Registration Date | Entity Reg No.<br>Entity Type<br>LOCAL REGISTRATION<br>Submission Ref No.<br>AD20210718000002 | Is EOT Applied?<br>[NO]<br>EOT Duration<br>[NO EOT]<br>New Due Date(#EOT is applied)<br>[NO EOT] |  |
| Nature of Business 😧                                     | Providelar                                                                                    |                                                                                                  |  |
| 88902                                                    | CHILD DAY-CARE ACTIVITIES/NURSE                                                               | Y                                                                                                |  |
| Address                                                  |                                                                                               |                                                                                                  |  |
| Address Type                                             | Address                                                                                       |                                                                                                  |  |
| REGISTERED OFFICE ADDRESS                                | SELANGOR<br>Malaysia                                                                          |                                                                                                  |  |
| BUSINESS ADDRESS                                         |                                                                                               |                                                                                                  |  |

- a. User must check the information displayed for Nature of Business, Registered Address, Business Address, Partners, Compliance Officer and Capital Contribution. If the data displayed is not updated, LLP is required to update the information through submission of Change of Particulars.
- b. If there is any different in capital contribution, LLP is required to update the capital contribution through submission Change of particulars.

6. The Current Financial Year End (FYE) Date will be auto populate

based on the date keyed in at step No. 4.

#### EXAMPLE:

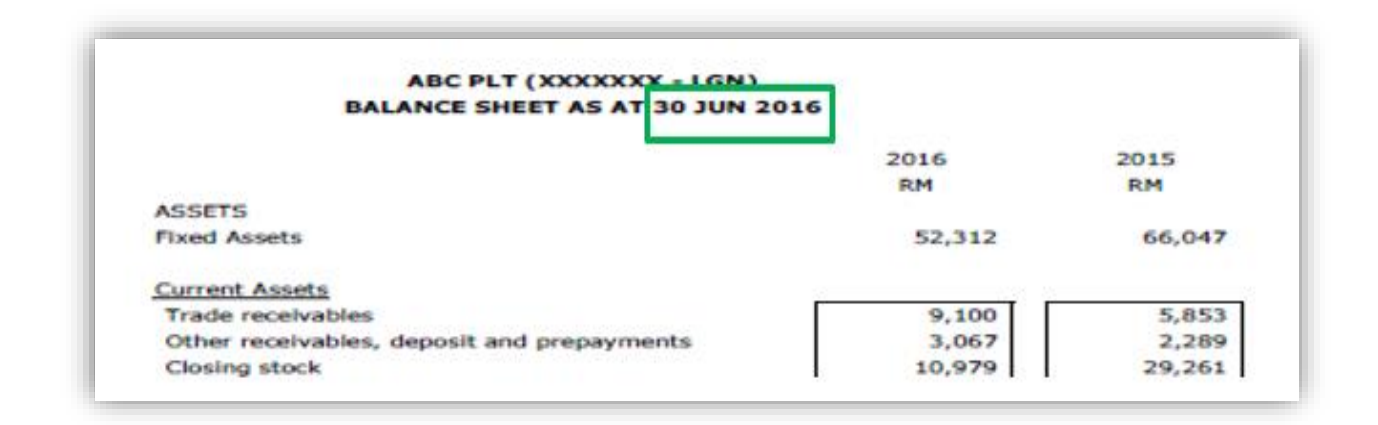

#### NOTES ON FINANCIAL INDICATOR:

- The amount filled in the 'Total Assets', 'Total Liabilities', 'Total Revenue' and 'Total Profit/Loss' **must be consistent** with the amount stated in the *Balance Sheet and the Profit & Loss Accounts*
- 2. Total Assets = Non-Current Assets/Fixed assets + Current Assets
- 3. Total Liabilities = Non-Current Liabilities + Current Liabilities
- 4. Total Revenue = Revenue/Turnover/Sales/Income received during the year
- 5. Total Profit/(Loss) = Net Profit/(Loss) After Tax for the year

#### NOTE:

The information on Financial Indicators shall be kept by the LLP for future reference since the information are not available in the MyLLP Portal once the Annual Declaration is submitted and SSM will not be providing such information.

 Key in information on financial indicator. Negative value at the Profit/Loss will indicate Loss. Negative value on Total liabilities will indicate negative liability.

| otal Assets(RM) | Total Liabilities(RM) 🖸                          |  |  |  |
|-----------------|--------------------------------------------------|--|--|--|
|                 | Negative value on Profit Loss will indicate loss |  |  |  |
| tal Revenue(RM) | Total Profit Loss(RM) 0                          |  |  |  |
|                 |                                                  |  |  |  |

#### **EXAMPLE: TOTAL ASSETS**

| ABC PLT (XXXXXXX - LGN)<br>BALANCE SHEET AS AT 30 JUN 2 | 016        |            |                                     |
|---------------------------------------------------------|------------|------------|-------------------------------------|
|                                                         | 2016<br>RM | 2015<br>RM |                                     |
| ASSETS                                                  |            |            | Total Assets = Non-Current Assets / |
| Fixed Assets                                            | 52,312     | 66,047     |                                     |
|                                                         |            |            | Fixed assets + Curren               |
| Current Assets                                          |            | 5.053      | Assets                              |
| Trade receivables                                       | 9,100      | 5,853      | Assets                              |
| Clesing stock                                           | 3,067      | 2,289      |                                     |
| Cash in hand and at Bank                                | 5,824      | 3,267      | = 52,312 + 28,970                   |
|                                                         | 28,970     | 40,670     |                                     |
| TOTAL ASSETS                                            | 81,282     | 106,717    | = 81,282                            |
| EINANCED BY:                                            |            |            |                                     |
| PARTNERS CONTRIBUTION                                   |            |            |                                     |
| AAA                                                     | 20,000     | 20,000     |                                     |
| BBB                                                     | 20,000     | 20,000     |                                     |
| Add: Accumulated Profit/(loss)                          | 6,053      | 4,652      |                                     |
|                                                         | 46,053     | 44,652     |                                     |
| LIABILITIES                                             |            |            |                                     |
| Current Liabilities                                     |            |            |                                     |
| Trade Payable                                           | 27,899     | 46,441     |                                     |
| Accrual & Other payable                                 | 7,330      | 15,624     |                                     |
|                                                         | 35,229     | 62,065     |                                     |
| TOTAL CONTRIBUTION & LINES THESE                        | 01.202     | 106 717    |                                     |

#### **EXAMPLE: TOTAL LIABILITIES**

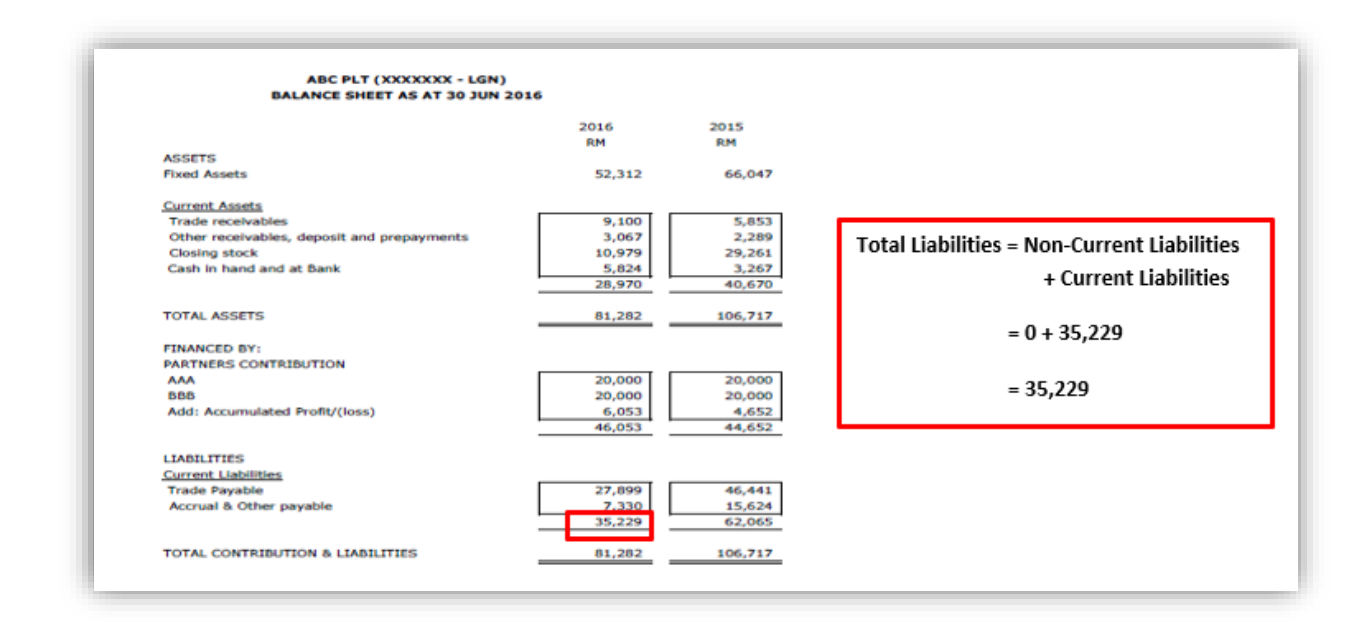

#### **EXAMPLE: TOTAL REVENUE**

| ABC PLT (XXXXXX - LGN)<br>PROFIT & LOSS ACCOUNT FOR THE YEAR ENDED 30 JUN 2016 |          |           |                                      |  |  |  |
|--------------------------------------------------------------------------------|----------|-----------|--------------------------------------|--|--|--|
|                                                                                | 2014     |           |                                      |  |  |  |
|                                                                                | RM       | RM        |                                      |  |  |  |
| SALES                                                                          |          | 387,255   |                                      |  |  |  |
| COST OF GOOD SOLD                                                              |          |           |                                      |  |  |  |
| Opening Stock                                                                  | 29,261   |           |                                      |  |  |  |
| Purchases                                                                      | 256,182  |           | Table Barris Barris I Tamara I       |  |  |  |
| (-): Closing Stock                                                             | (10,979) | (274,464) | Total Revenue = Revenue / Turnover / |  |  |  |
| GROSS PROFIT                                                                   |          | 112,791   | Cales / Income received              |  |  |  |
|                                                                                |          |           | Sales / Income received              |  |  |  |
| LESS: EXPENSES                                                                 |          |           | during the year                      |  |  |  |
| Advertisement                                                                  | 3,000    |           | aaring the year                      |  |  |  |
| Bank Charges                                                                   | 45       |           |                                      |  |  |  |
| Depreciation                                                                   | 14,735   |           | - 207 200                            |  |  |  |
| License Fee                                                                    | 850      |           | = 387,255                            |  |  |  |
| Printing & Stationery                                                          | 1,121    |           |                                      |  |  |  |
| Professional Fees                                                              | 1,260    |           |                                      |  |  |  |
| Rental of Office                                                               | 24,000   |           |                                      |  |  |  |
| Rental of Office Equipment                                                     | 360      |           |                                      |  |  |  |
| Partners Salary                                                                | 33,000   |           |                                      |  |  |  |
| Upkeep of Office                                                               | 16,920   |           |                                      |  |  |  |
| Utilities                                                                      | 10,935   | (106,226) |                                      |  |  |  |
| NET PROFIT BEFORE TAX                                                          | _        | 6,565     |                                      |  |  |  |
| TAXATION                                                                       |          | (512)     |                                      |  |  |  |
| NET DOOFT AFTER TAX                                                            | _        | 6.053     |                                      |  |  |  |

#### **EXAMPLE: TOTAL PROFIT/LOSS**

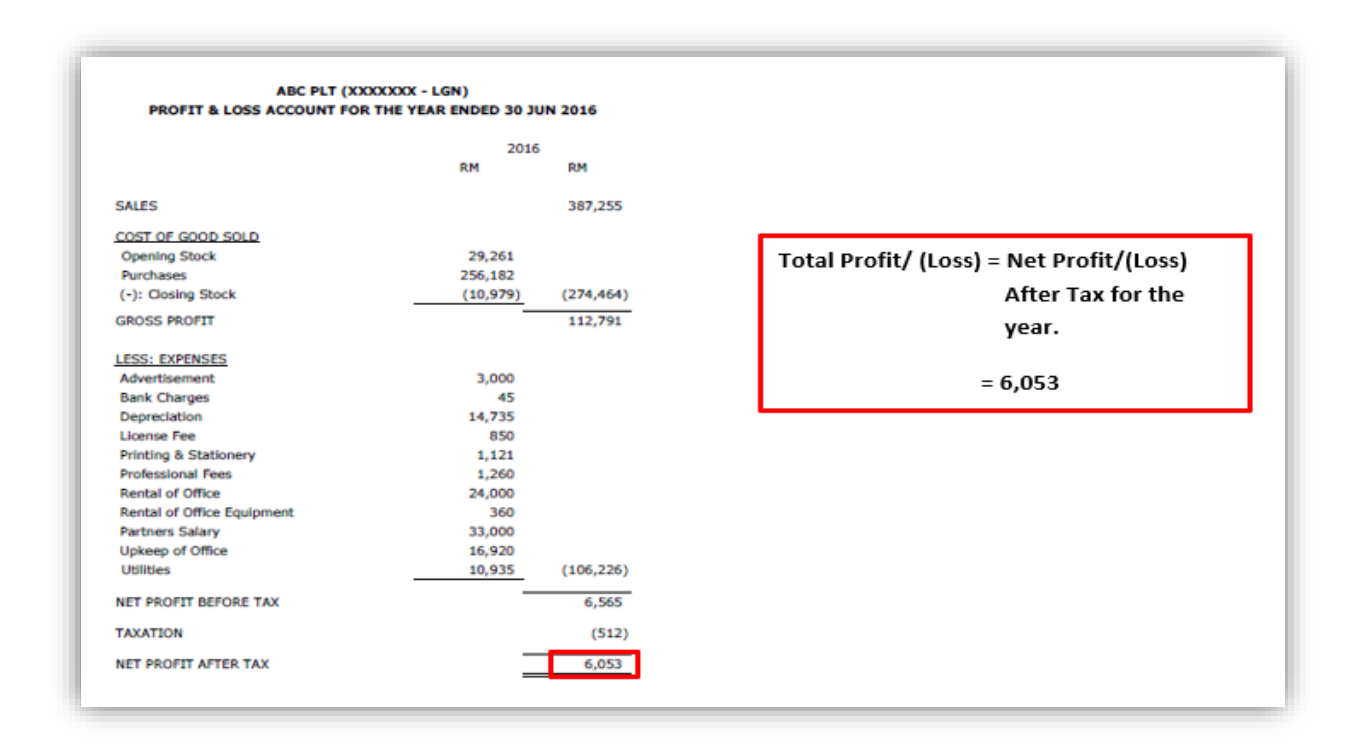

8. Info on charges created for the respective FYE. User is required to tick Yes if LLP had created charge(s).

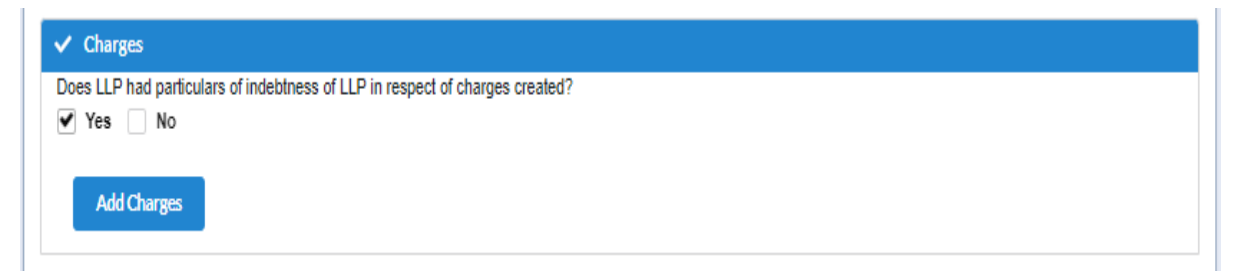

8a. If Yes, Tick Add Charges button. Fill up the required information. If more than one charge created, click Add button and fill up the required information.

| Date of Charge Registered |                           |                  | Nature of       | Nature of Charge                |        |  |
|---------------------------|---------------------------|------------------|-----------------|---------------------------------|--------|--|
| 17                        |                           |                  |                 |                                 |        |  |
| Name of C                 | Chargee                   |                  | Amount o        | f the Indebtedness (RM)         |        |  |
|                           |                           |                  |                 |                                 |        |  |
|                           |                           |                  |                 |                                 |        |  |
|                           |                           |                  |                 |                                 |        |  |
|                           |                           |                  | Add             |                                 |        |  |
| No                        | Date of Charge Registered | Nature of Charge | Name of Chargee | Amount of the Indebtedness (RM) | Action |  |
|                           |                           |                  |                 |                                 |        |  |

8b. If there is no charge(s) created, user is required to tick No.

| 🗸 Chi  | arges                                                                  |
|--------|------------------------------------------------------------------------|
| Does L | LP had particulars of indebtness of LLP in respect of charges created? |
| Ye     | s 🗹 No                                                                 |
|        |                                                                        |

9. For **Solvency Declaration**, User is required to choose **Able to Pay Debt** or **Not Able to Pay Debt** option, and tick the Solvency Declaration box.

| ease Tick :  |                                                                                                    |
|--------------|----------------------------------------------------------------------------------------------------|
| an opinion t | e partners of PLI do solemniy attirm and declare that we have made a tuil inquiry into the affairs of the limited liability partnership and we have form<br>that the limited liability nartnership.                                                                                                    |
| un opinion i | and the second second se |
|              |                                                                                                    |
|              | $\bigcirc$ Able to pay debt $\bigcirc$ Not able to pay debt                                                                                                    |
|              | they become due in the normal course of business as at the data of which the profit and loss accounts and balance sheets use made up                                                                                                    |

It is mandatory to tick the Solvency Declaration. If the box is not ticked, a reminder will pop-up to alert user before allowing to proceed payment.

- 10. LLP is required to submit Annual Declaration annually.
  - a. If **Current Financial Year End** is not set annually according to the FYE, a reminder will be displayed.

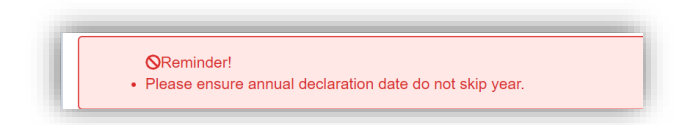

b. If **Current Financial Year End** is set to a future date, a reminder will be displayed.

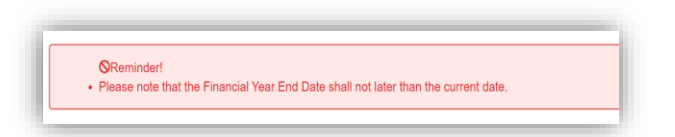

c. If **Current Financial Year End** is set to a date earlier than the registration date, a reminder will be displayed.

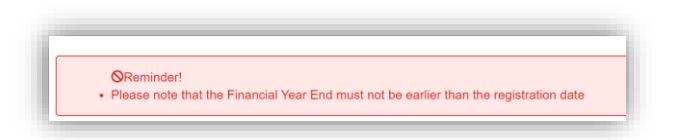

d. If **Current Financial Year End** is set to the same date as previous FYE date, a reminder will be displayed.

| Reminder!       |                               |                         |         |  |
|-----------------|-------------------------------|-------------------------|---------|--|
| Current Finance | al Year End cannot be exactly | as previous Financial Y | ear End |  |

To be able to proceed with payment, User is required to change **Current Financial Year End** and tick the box in the **Declaration** part again.

In the Declaration Tab, declaration will be displayed. The **Submit Payment** button will be enabled when the user has ticked the declaration box.

| I confirm that the facts and information stated in this doo<br>dishonestly make or authorize the making of a statement th<br>not exceeding five years or to a fine not less than RM150,000                                                                                                    | ument are true. It is an offence under section<br>at you know is false or misleading and you may<br>and not more than RM500,000 or to both.                                                | 80 of the Limited Liability Partnerships Act 2<br>be liable,upon conviction, to imprisonment for              |  |  |  |
|----------------------------------------------------------------------------------------------------|----------------------------------------------------------------------------------------------------|----------------------------------------------------------------------------------------------------|--|--|--|
|                                                                                                    |                                                                                                    |                                                                                                    |  |  |  |
|                                                                                                    |                                                                                                    |                                                                                                    |  |  |  |
|                                                                                                    |                                                                                                    |                                                                                                    |  |  |  |
|                                                                                                    |                                                                                                    |                                                                                                    |  |  |  |
|                                                                                                    |                                                                                                    |                                                                                                    |  |  |  |
| ✓ Declaration                                                                                                    |                                                                                                    |                                                                                                    |  |  |  |
|                                                                                                    |                                                                                                    |                                                                                                    |  |  |  |
| Plate its:<br>I confirm that the facts and information stated in this docume                                                                                                    | et aus to a lit is an offenne a solar services 10 of the lit                                                                                                    | wheel i ability Partawaking Art 2012 to disk coastly                                                          |  |  |  |
| Plase ICC<br>IF L CHIERE that the facts and information stated in this docume<br>make or autorize the making of a statement that you know<br>five years or to a line not less than RMI53.200 and not more to<br>the years.                                                                                                    | nt ave true. It is an offence under section 10 of the Li<br>5 Taise er mistiseting and yea may be lieble, open co<br>tan RMSD()000 er to beth.                                             | mited Liability Partnerships Act 2012 to dishoreosity<br>existing, no imprisonment for a term not exceeding   |  |  |  |
| Header IDS<br>I confirm that the facts and information stated in this docume<br>ranks or authorize the making of a statement that you know<br>this years on a firm not less than RMISQ.200 and not more the<br>Lodger information.                                                                                                   | nt ave troe. It is an offence under section 10 of the Li<br>s faise cronisticating and you may be lieble,upper co<br>tan RMSD0,000 cr to both.                                             | mited Lability Partnerskips 4:d12312 to diskorestly<br>existion, to imprisonment for a term not exceeding     |  |  |  |
| <ul> <li>Hence IDS         Is control that the facts and information stated in this docume<br/>make or authorize the making of a statement that you know<br/>five years on to a fire not less than RMISD.200 and not more to<br/>Lodger information.     </li> </ul>                                                                 | nt are true. It is an offence under section 10 of the Li<br>s faits or microsofing and you may be liable upon co<br>ison RMS100,000 or to both.<br>Phone Namber                            | mikod Elab ility Partnerskips Act 2012 to diskoreasky<br>existina, 30 imprisonmenti for a turne not eacoeding |  |  |  |
| Masse LCC (<br>V) I control that the lacts and information stated in this docume<br>make or autionice the making of a statement that you know<br>this years onto a line act less than RM151.200 and not more the<br>Lodger information<br>Name<br>NG CHEE WAI                                                                        | nt are true. It is an offence under section 10 of the Li<br>s False or misclassing and you may be lieble, apon co<br>han RMS30,000 or to both.<br>Phone Namber                             | mited Einbilley Partnerskips Act 2312 to diskorestly<br>esicilar, 30 imprisonment for a turne not esconding   |  |  |  |
| Vesse LCC Very Control that the facts and information stated in this docume make or autorize the making of a statement that you know five years onto a line not kess than RMI53.200 and not more t  Lodger information None Vi3 C-HEE WAI Ered                                                                                       | nt are true. It is an offence under section 10 of the Lis<br>5 faits or missionling and you may be lieble, speer co<br>tan RMS30,000 or to both.<br>Phone Ramber<br>IDRc.                  | mbed Liability Partnerskips Act 2312 to diskorestly<br>exicitize, to imprisonment for a turne not exceeding   |  |  |  |
| Vesse LCC Very Confirm that the facts and information stated in this docume make or autorize the making of a statement that you know fits yours onto a line not kess than RMI50.000 and not more t  Lodger Information Nome NG CHEE WAI Envel satewatingson part my                                                                  | nt are true. It is an offence under section 10 of the Lis<br>5 Taise or mistissing and you may be lieble, upon co<br>tain RMSD0,000 or to both.<br>Phone Ramber<br>ID:No.<br>711113105153  | mbed Eige By Partnerskips Act 2312 to diskorestly<br>exicitize, to imprisonment for a term not exceeding      |  |  |  |
| Vesse Los Verifications that the lacts and information stated in this docume make or authorize the making of a statement that you know fits yours onto a line out less than RMI50,000 and not more t  Lodger Information Nome NG CHEE WAI Email Sakesiatingson commy foldmase                                                        | nt are true. It is an offence under section 10 of the Lis<br>5 Taise or mistissing and you may be lieble, open or<br>two RMSD0,000 or to both.<br>Phone Number<br>IDNs.<br>711110106153    | mbad Liability Partnerskips Act 2012 to diskoreastly<br>existing to imprisonment for a turn not exceeding     |  |  |  |
| Vesse LCC Very Locket and Information stated in this docume reaks or authorize the reaking of a statement that you know fixe years on a line and less than RM150,000 and not more t  Locket Information Nome N3 C-EE WAI Enail sake bit @sam one my Address 45,57,06,51,000,51,000,51,000,000,000,000,000,00                         | nt are true. It is an offence under section 10 of the Li<br>is fails or microsofting and you may be liable upon co<br>ison RMSD0,000 or to both.<br>Phone Number<br>ID No.<br>711113105153 | mikod Elab ility Partnerskips 4:d 2012 to diskoreasky<br>existing , to imprisonment for a turne not exceeding |  |  |  |
| Header LCC  If it confirms that the lacts and information stated in this docume make or autionize the making of a statement that you know the yours onto a line not less than RNI151.200 and not more t  Lodger information  Mene N3 CHEE WAI  Enel sakesiatti@ssn.com my Addrass 45 07 06 BLOCK B SARAKAAPARTMENT JALAN WAWASAM 412 | nt are true. It is an offence under section 10 of the Li<br>s fails or misclassing and you may be lieble, speer co<br>han RMS00,000 or to both.<br>Phone Ramber<br>IDNs.<br>711110106153   | mited Einbilley Partnerskips Act 2312 to diskorestly<br>esicilize, 30 imprisonment for a turne not exceeding  |  |  |  |
| Header Loss                                                                                                    | ni are true. It is an offence under section 10 of the Li<br>s failse or missioning and you may be lieble, upon co<br>tan RMS30,000 or to both.<br>Phone Ramber<br>ID:No.<br>7111181051133  | mbed Eige By Partnerskips Act 2312 to diskorestly<br>exicitize, so imprisonment for a term not exceeding      |  |  |  |

Please note that a reminder will pop up, if the submission do not comply with the time frame as provided under Section 68 for local LLP and Section 46 for foreign LLP.

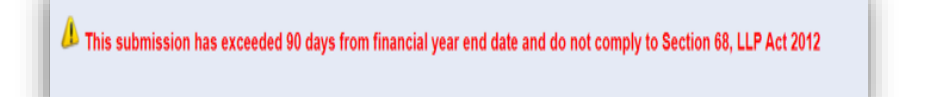

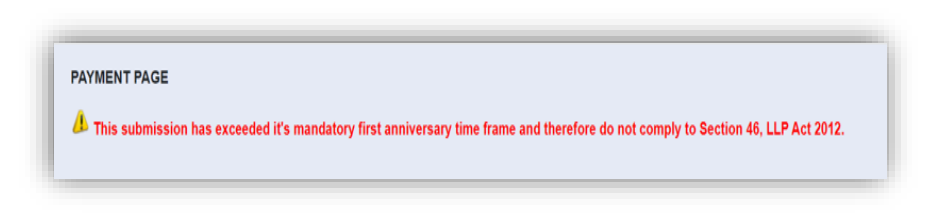

12. After clicking on **Submit Payment**, a prompt will be display for confirmation. Click on **OK** button to continue.

| Annual Declaration Submission Confirmation | ×     | nerships Act 2012 to distionestly<br>onment for a term not exceeding |
|--------------------------------------------|-------|----------------------------------------------------------------------|
| Are you sure to do this task ?             |       |                                                                      |
|                                            |       |                                                                      |
| ок С                                       | ancel |                                                                      |
|                                            |       |                                                                      |
| ID No.                                     |       |                                                                      |

13. Payment Details will be displayed. Click **Pay Online** button to continue with payment.

| Item Description                                                                                     | Quantity | Amount before | Tax (RM)     | Total including |
|----------------------------------------------------------------------------------------------------|----------|---------------|--------------|-----------------|
|                                                                                                    |          |               |              |                 |
| LOCAL ANNUAL DECLARATION (ANNUAL DECLARATION -<br>LLP0000616-LGN - BABY VILLA CHILD CARE CENTRE PLT) | 1        | 200.00        | 0.00         | 200.00          |
|                                                                                                    | Total    | 200.00        | 0.00         | 200.00          |
|                                                                                                    | (RM):    | 200.00        | 0.00         | 200.00          |
|                                                                                                    |          |               | Total Amount | 200.00          |
|                                                                                                    |          |               | (,           |                 |
| ane.                                                                                                 |          |               |              |                 |
| RIC No. / MyColD No. / Business Registration No.*                                                    |          |               |              |                 |
|                                                                                                    |          |               |              |                 |
| ddress*                                                                                              |          |               |              |                 |
| TEST ADDRESS<br>23050 DUNGUN<br>T                                                                    |          |               |              |                 |
|                                                                                                    |          |               |              |                 |
|                                                                                                    |          | 2             |              |                 |

- 14. Once payment has been made, Invoice will be displayed. User may click on **Print** button to save a copy of the invoice.
  - Receipt no. is the payment receipt.
  - Reference no. is the Annual Declaration transactions.
  - Transaction ID is the payment transaction number.

| Suruhanjaya Syarikat Malaysia (SSM)<br>Menara SSM@Sentral<br>No 7, Jalan Stesen Sentral 5<br>Kuala Lumpur Sentral<br>50623 Kuala Lumpur<br>Tel : 03-2299 4400 |                                                                                                    |                                                                                                    |
|----------------------------------------------------------------------------------------------------|----------------------------------------------------------------------------------------------------|----------------------------------------------------------------------------------------------------|
| test address<br>23050 DUNGUN<br>T                                                                                                    | Receipt No<br>Reference No.<br>Payment Mode<br>Approval Code<br>Payment Mode<br>Transaction ID<br>Payment Date | : EB20210731000001<br>: AD20210731000002<br>Detail : HostSim<br>: DD<br>: E2021073100001<br>: 31/07/2021 10.51:24 AJ |
| NO.                                                                                                    | DESCRIPTION                                                                                                    | AMOUNT (RM)                                                                                                    |
| 1                                                                                                    | LOCAL ANNUAL DECLARATION<br>ANNUAL DECLARATION - LLP0000616-LGN - BABY VILLA CHILD CARE CENTR                  | 200.00<br>E PLT                                                                                                    |
|                                                                                                    |                                                                                                    | Total 200.00                                                                                                    |
|                                                                                                    | Amount Rec                                                                                                    | 200.00                                                                                                    |